## **Step 1** - Option A NH DOE Online Portal

This is the most direct and fastest way to complete the criminal record check. It requires a visit (by appointment to one of 7 designated Live Scan sites (see list below). Be prepared to pay by credit card online.

Click on this link to get to the DOS Portal: https://services.dos.nh.gov/chri/cpo/.

Then click the "Schedule a New Appointment" box.

## Schedule NEW Fingerprint & Criminal Record Check Appointment

To schedule a new appointment, click the button below.

Before you begin, please click <u>here</u> to read the instructions.

Schedule a New Appointment

Click on the box at the bottom certifying that you understand the process, and hit next.

Under Select Type of Agency, select 'Educational-Volunteer'.

Then under Select Agency, choose 'Department of Education.'

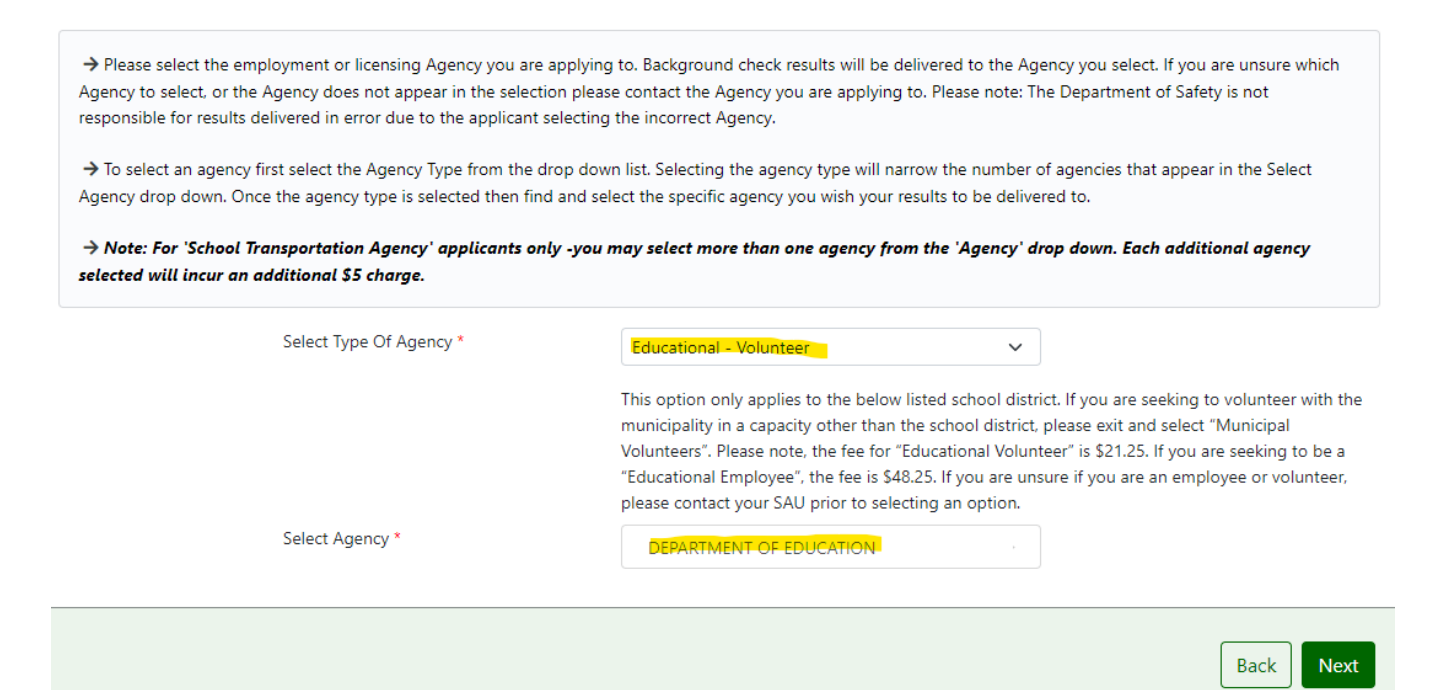

Disregard the warning. Check the box, and click next.

|                                                                                                    |                                                                                                    |                                                                                    | ۰                                                                         | ٠                                                   |                             |
|----------------------------------------------------------------------------------------------------|----------------------------------------------------------------------------------------------------|------------------------------------------------------------------------------------|---------------------------------------------------------------------------|-----------------------------------------------------|-----------------------------|
| Agency Confirmation                                                                                                    |                                                                                                    |                                                                                    |                                                                           |                                                     |                             |
| ightarrow Please confirm that the agency(s) you have sele                                                                                                    | ected are listed below. These age                                                                        | ncies will get your backg                                                          | round check report.                                                       |                                                     |                             |
| Type of Agency: Educational - Volunteer<br>This option only applies to the below listed scho<br>exit and select "Municipal Volunteers". Please not<br>\$48.25. If you are unsure if you are an employee | ol district. If you are seeking to<br>te, the fee for "Educational Vo<br>or volunteer, please contact yo | o volunteer with the mu<br>lunteer" is \$21.25. If yo<br>our SAU prior to selectin | unicipality in a capacity o<br>u are seeking to be a "Eo<br>ug an option. | other than the school di<br>ducational Employee", t | strict, pleas<br>the fee is |
| DEPARTMENT OF EDUCATION                                                                                                    | Address - 6<br>Phone - 60<br>Email - sus                                                                 | 101 PLEASANT ST, CONC<br>132710072<br>an.c.blake@doe.nh.gov                        | ORD, NH, 03301                                                            |                                                     |                             |
| ☐ I certify that by checking this box, my results are to dditional payment.                                                                                                    | be disseminated to above listed                                                                          | d agency(s). This cannot b                                                         | pe undone and selecting t                                                 | he incorrect agency will r                          | require an                  |
|                                                                                                    |                                                                                                    |                                                                                    |                                                                           | N                                                   | No Yes                      |

Fill out the remainder of the application with your personal information.

| °                         | e                                              |                                    | •             |      | ~    |
|---------------------------|------------------------------------------------|------------------------------------|---------------|------|------|
| Applicant                 |                                                |                                    |               |      |      |
| First Name                | First Name                                     | Middle Name                        | Middle Name   |      |      |
| Last Name *               | Last Name                                      | Suffix                             | Please Select |      | ~    |
| Maiden Name               | Maiden Name                                    | Date of Birth *                    | MM/DD/YYYY    |      |      |
| Have you ever changed you | Ir name since birth? (Married? Divorced? Court | order name change?) Add/Edit Alias | ;             |      |      |
|                           |                                                |                                    |               | Back | Next |

| pplicant Contact                                                        |                                                                                                |                                |                          |           |
|-------------------------------------------------------------------------|------------------------------------------------------------------------------------------------|--------------------------------|--------------------------|-----------|
| Contact Details                                                         |                                                                                                |                                |                          |           |
| hone 1 *                                                                | Phone1                                                                                         | Phone Type *                   | Please Select            | ~         |
| Phone 2                                                                 | Phone2                                                                                         | Phone Type                     | Please Select            | ~         |
| mail Address *                                                          | Email Address                                                                                  | Confirm Email Address          | Confirm Email Address    |           |
|                                                                         |                                                                                                |                                |                          |           |
| iontact Preference *                                                    | Phone Email Address                                                                            | <b>O B</b>                     |                          | Back Next |
| Applicant Address                                                       | Phone Email Address                                                                            |                                |                          | Back Next |
| Applicant Address Address Where You Street *                            | Phone Email Address                                                                            | City *                         | (<br>Tity                | Back Next |
| Applicant Address Address Where You Street * State *                    | Phone Email Address Email Address Live (Legal) Street NEW HAMPSHIRE                            | City*                          | City<br>Zip Code         | Back Next |
| Applicant Address Address Where You Street * Catalant and Lega          | Phone Email Address Email Address Live (Legal) Street NEW HAMPSHIRE Address are same           | City *                         | City<br>Zip Code         | Back Next |
| Applicant Address Address Where You Street *  Mailing and Lega Street * | Phone Email Address Email Address  Live (Legal) Street NEW HAMPSHIRE I Address are same Street | City *<br>Zip Code *<br>City * | City<br>Zip Code<br>City | Back Next |

Schedule your appointment for fingerprinting. Choose a date and time range, then you will be given locations from which to choose.

| o schedule an a     To narrow dov | ppointment for fingerprinting,<br>wn your search, you have the optic | enter a date using MM/DD/YYYY forma<br>on of selecting a window of time. | ət.            |  |
|-----------------------------------|----------------------------------------------------------------------|--------------------------------------------------------------------------|----------------|--|
| Once you find the                 | e appointment date and time th                                       | nat you want to book, click on it and the                                | en click next. |  |
| Please note that a                | appointments must be booked                                          | within 90 days of today's date.                                          |                |  |
|                                   |                                                                      |                                                                          |                |  |
|                                   |                                                                      |                                                                          |                |  |

## Live Scan Sites for Use with NH DOE Online Portal Concord – NH State Police Dover – DMV Keene – Troop C State Police Station Tamworth – Troop E State Police Station Twin Mountain – Troop F State Police Station Manchester – DMV Salem – DMV

Once you choose a location, the available timeslots for the date you chose will appear.

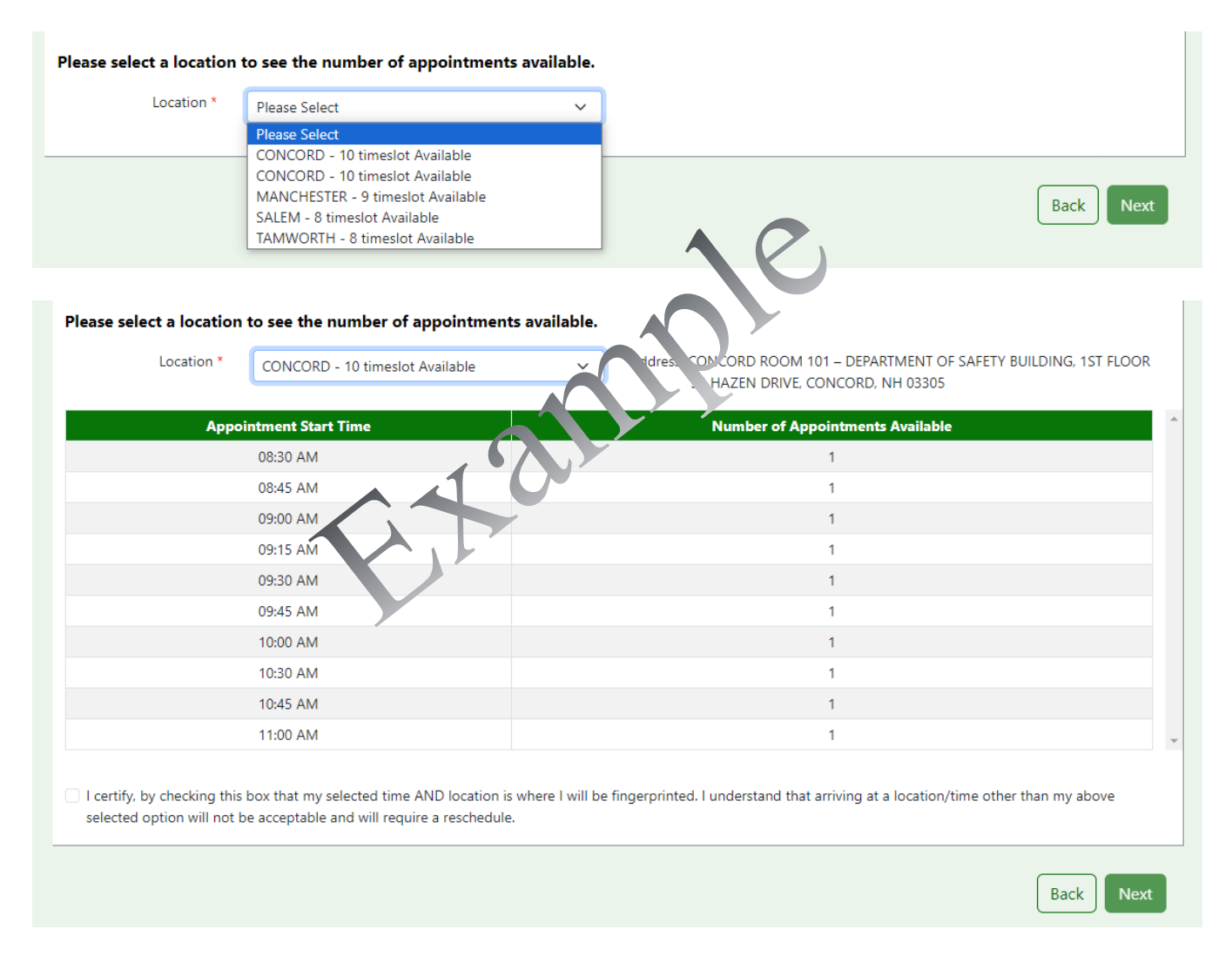

The next page will show you your information and appointment details.

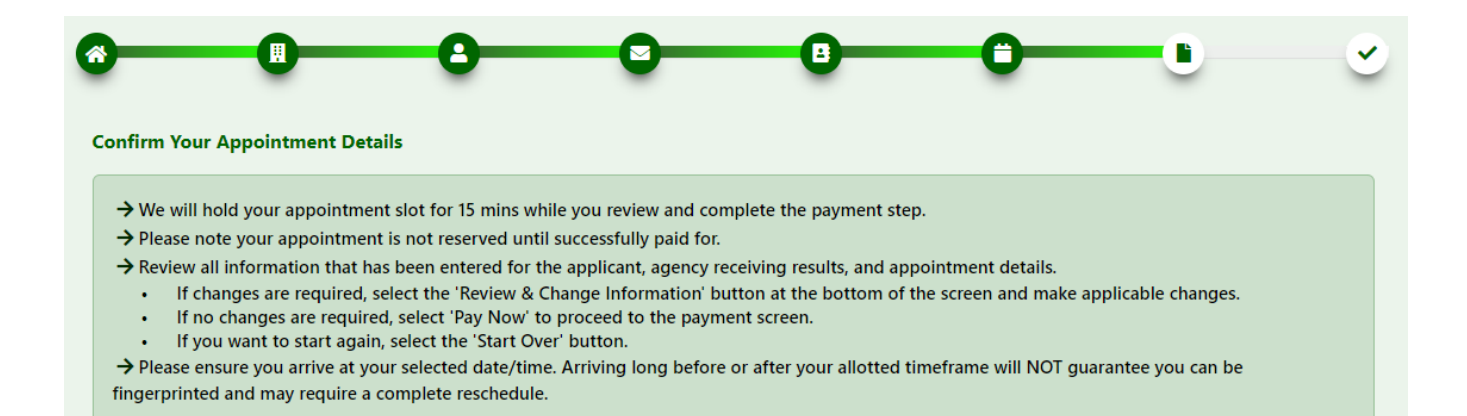

## Make sure it is correct. Confirm your appointment and pay the associated fee (\$21.25) by credit card.

| Date                                            | 12/12/2023                     | Time                 | 09:00 AM                            |          |  |
|-------------------------------------------------|--------------------------------|----------------------|-------------------------------------|----------|--|
| ocation                                         | 33 HAZEN DRIVE, CONCORD, NH, 0 | 3305                 | 2,                                  |          |  |
| Receiving Agency                                | / Details                      |                      |                                     | ~        |  |
| Agency Type                                     | Educational - Volunteer Q      | uermode PF-18        | Fee                                 | 21.25    |  |
| Agency Name                                     | A                              | du ess               |                                     |          |  |
| DEPARTMENT OF                                   | EDUCATION                      | UPLEASANT ST, CONCOR | D, NH, 03301                        |          |  |
| Service & Payme                                 | nt Summary                     |                      |                                     |          |  |
| Services                                        |                                |                      | Fee Amount                          |          |  |
| Services                                        |                                |                      |                                     |          |  |
| Services<br>NHSP Criminal Rec                   | cord Check Fee                 |                      | \$10.0                              | 00       |  |
| Services<br>NHSP Criminal Rec<br>FBI Fee        | cord Check Fee                 |                      | \$10.0<br>\$11.2                    | 25       |  |
| <b>Services</b><br>NHSP Criminal Rea<br>FBI Fee | cord Check Fee                 | Total Amoun          | \$10.0<br>\$11.2<br>t <b>\$21</b> . | 25<br>25 |  |

Make sure you have a government issued ID and your PSU ID with you at your appointment. Arrive a few minutes early.

If you have questions, please contact the NH Department of Safety.

You have completed <u>Step 1</u> of the Criminal Record Check. Please, go back to the <u>Instructions</u> page to **move on to** <u>Step 2</u>.